December 2020

# Digitaal Ondertekenen Gebruikershandleiding

Now, for tomorrow

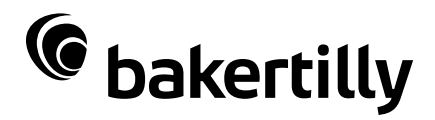

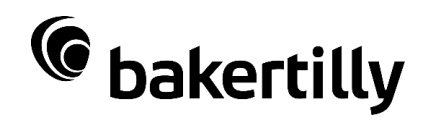

# Inhoud

| Inhoud                | . 2 |
|-----------------------|-----|
| Digitaal ondertekenen | . 3 |
| Inloggen              | . 3 |
| Documenten doornemen  | . 4 |
| Ondertekening         | . 4 |
| Downloaden            | . 6 |
| Weigeren              | . 6 |
| Tips                  | . 7 |

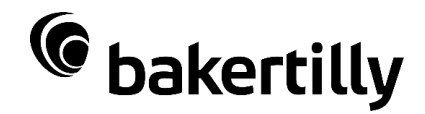

# Digitaal ondertekenen

Vanaf december 2020 maakt Baker Tilly (Netherlands) B.V. gebruik van de mogelijkheid om documenten digitaal te ondertekenen. Deze handleiding beschrijft stap voor stap hoe u een digitale handtekening plaatst op een door Baker Tilly ter ondertekening aangeboden document.

Het digitaal ondertekenen kan op elk apparaat (mobiel, tablet, computer). Het enige wat u nodig heeft is een internetverbinding en uw mobiele telefoon in verband met het inloggen via een sms-code.

Bij het ondertekeningproces wordt een digitaal certificaat toegevoegd aan het oorspronkelijke document. Een digitale handtekening bestaat hierbij uit elektronische gegevens die zijn vastgehecht aan het document. Wijzigingen die achteraf in het document worden gedaan, maken de ondertekening ongeldig.

Digitaal Ondertekenen maakt gebruik van de geavanceerde digitale handtekening die voldoet aan de vereisten zoals genoemd in artikel 26 van de EU verordening eIDAS.

### Inloggen

U ontvangt een e-mail met daarin een link naar onze transactie. U opent de link naar de transactie door op de button "Controleer de document(en)" te klikken.

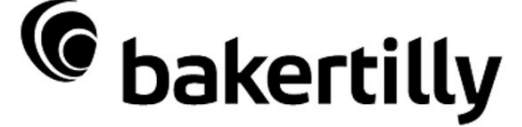

### Ondertekenverzoek

U heeft een verzoek ontvangen van Baker Tilly (Netherlands), voor het ondertekenen van Transactie; "Gebruikershandleiding Digitaal ondertekenen".

Controleer de documenten

Na het klikken op de link ontvangt u een sms-code op het doorgegeven mobiele telefoonnummer.

| © t                                 | oakertilly                                                                                                    |
|-------------------------------------|----------------------------------------------------------------------------------------------------|
| Inlog                               | gen ondertekenaar                                                                                                    |
|                                     |                                                                                                    |
| Voer de SM<br>om toegan             | S code in die door naar uw mobiele telefoon is verzonden<br>j te krijgen tot het/de document(en) in de transactie 'Gebruikershandleiding Digitaal ondertekenen' |
| Voer de SM<br>om toegan<br>SMS code | S code in die door naar uw mobiele telefoon is verzonden<br>g te krijgen tot het/de document(en) in de transactie 'Gebruikershandleiding Digitaal ondertekenen' |

Na het invoeren van de sms-code wordt de transactie geopend in de webbrowser.

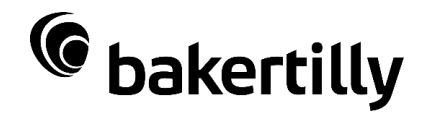

## **Documenten doornemen**

U kunt na het inloggen de transactie bekijken, waarin een document of meerdere documenten zijn toegevoegd.

Indien er meerdere documenten in de transactie toegevoegd zijn, kunt u door op de pijlen (rechtsboven) te klikken de verschillende documenten bekijken. Zo kunt u ook documenten bekijken waarvoor geen handtekening nodig is.

| U kunt dit document bekijken en ondertekenen door te scrollen en op "Klik om te ondertekenen" of "Klik om te paraferen" te klikken. | - |  |
|----------------------------------------------------------------------------------------------------|---|--|
|----------------------------------------------------------------------------------------------------|---|--|

## Ondertekening

Indien er een ondertekening van u wordt verwacht op een document is er een envelop (pijl met pen) links onder op het document zichtbaar.

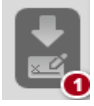

Door hierop de klikken zal u naar de het plek in het document worden gebracht waar uw ondertekening wordt gevraagd. Het onderstaande veld is zichtbaar in het document.

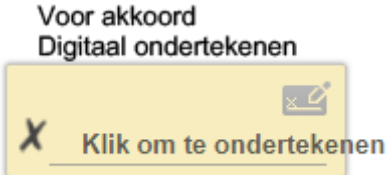

#### Klantnaam

U klikt op het gele vlak om uw digitale handtekening te zetten. Het onderstaande scherm opent en in het witte veld kan de handtekening worden gezet. Indien u niet tevreden bent met de handtekening kan het veld worden leeggemaakt door op "vrij" te klikken en kan de handtekening opnieuw gezet worden. Door op "Ok" te klikken zal de handtekening worden geplaatst.

| Vastleggen van uw handtekening |           |                     | ×            |
|--------------------------------|-----------|---------------------|--------------|
|                                |           |                     |              |
|                                |           |                     |              |
|                                |           |                     |              |
|                                |           |                     |              |
|                                |           |                     |              |
|                                |           |                     |              |
|                                |           |                     |              |
|                                |           |                     |              |
|                                |           |                     |              |
|                                |           |                     |              |
|                                |           |                     |              |
| Veii                           | Teken met | ie mohiele telefoon | Annuleren Ok |

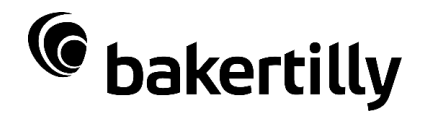

Vervolgens krijgt u een bevestigingsmelding. Klik op "Ok" om de digitale handtekening te bevestigen.

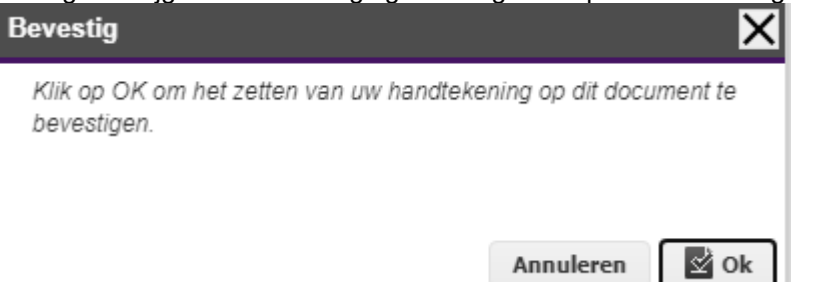

Indien op een andere plek binnen de transactie nogmaals een ondertekening wordt gevraagd, zal na de eerste ondertekening de transactie zich automatisch verplaatsen naar het volgende handtekeningveld. Na het klikken op een tweede handtekeningveld zal de handtekening zoals gezet bij de eerste ondertekening automatisch worden aangevuld.

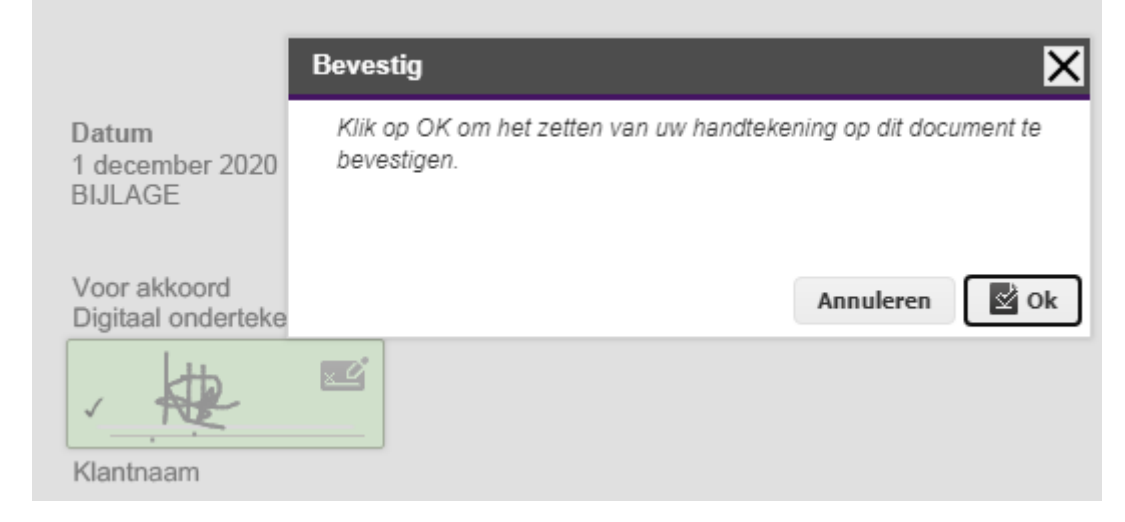

Nadat alle benodigde ondertekeningen zijn gezet, verschijnt het onderstaande scherm:

| Baker Tilly dankt u voor de digitale ondertekening.                                                                                                    | $\times$ |
|----------------------------------------------------------------------------------------------------|----------|
| © bakertilly                                                                                                    |          |
| U heeft de transactie succesvol ondertekend. Indien u de transactie wilt<br>bekijken, klikt u hieronder op "Sluiten". Indien u het programma volledig wil<br>afsluiten klikt u hieronder op "Finish". |          |
| Sluiten Fini                                                                                                    | sh       |

Indien u kiest voor "Finish" sluit het tabblad in de webbrowser volledig. Indien u kiest voor "Sluiten" blijft u op de website en blijft de ondertekende transactie geopend.

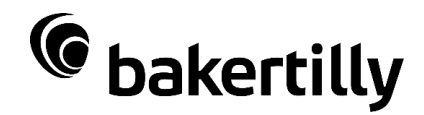

### Downloaden

U ontvangt na ondertekening een "Ondertekening voltooid" e-mail, met een link om de getekende transactie te downloaden

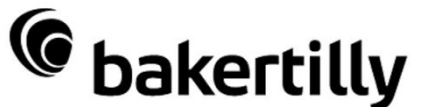

### Ondertekening voltooid

De ondertekening voor de Transactie "Gebruikershandleiding Digitaal ondertekenen" is beëindigd. U kunt uw ondertekende documenten hier downloaden.

Vergeet niet uw documenten op te halen uit de omgeving. Middels onderstaande knop krijgt u toegang tot de afgeronde transactie waarna u de documenten kunt downloaden en archiveren. Deze documenten zullen niet langer toegankelijk zijn nadat Baker Tilly (Netherlands) de Transactie "Gebruikershandleiding Digitaal ondertekenen" archiveert.

Download de documenten

Klik op de link, waarop vervolgens de webbrowser wordt opgestart. U ontvangt een sms-code om de transactie te openen. Via de knop "Download alle bestanden" kunt u de transactie downloaden en de documenten opslaan op uw computer.

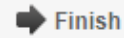

🖶 Download alle bestanden

Indien u na ondertekenen voor "Sluiten" heeft gekozen kunt u direct de transactie downloaden.

Vervolgens kunt u het getekende document in een PDF reader bekijken. Op een gedownload document in de PDF reader kunnen de elektronische gegevens worden ingezien door op het vraagteken naast de ondertekening te klikken.

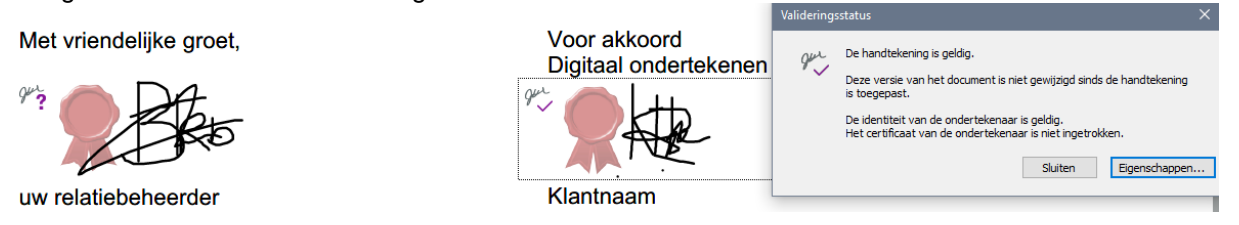

De ondertekende documenten zijn na archivering door Baker Tilly niet meer beschikbaar. Hierdoor is het belangrijk na ondertekening de documenten te downloaden en op te slaan op uw eigen computer voor uw eigen administratie.

Indien u een gearchiveerde transactie probeert te openen, zal de onderstaande melding verschijnen.

### Toegang geweigerd

De transactie is tijdelijk onbeschikbaar. Contacteer de verzender om de situatie te verduidelijken.

### Weigeren

U kunt ook kiezen om het digitaal ondertekenen te weigeren. Voor het digitaal ondertekenen kunt u in de transactie de knop "Weigeren" selecteren.

🖶 Download alle bestanden 🛛 Ø Weigeren 🛛 📓 Bevestigen 🔻 Taal

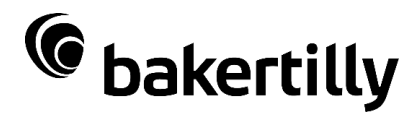

| Een vervolgscherm opent en vraagt om de reden van uw afwijzing.<br>Weigeren                                                                                                    | Bevestig dit met "Ok". |
|----------------------------------------------------------------------------------------------------|------------------------|
| Ik wil dit document niet ondertekenen                                                                                                    | _                      |
| Wanneer u de ondertekening afwijst kunt u de documenten niet langer inzien of ondertekenen. De verzender ontvangt een e-mail met de reden van uw afwijzing. U ontvangt opnieuw een e-mail uitnodging zodra de verzender van de transactie deze opnieuw aanbiedt.<br>Geef hier op waarom u deze transactie weigert: |                        |
| Geef uw reden hier in                                                                                                    |                        |
| Annuleren O                                                                                                    | Ik                     |

De weigering en de ingevulde reden wordt in een e-mail naar de verzender van de transactie gestuurd. Na weigering kan de transactie niet meer ingezien worden en volgt de onderstaande melding indien u de transactie probeert te openen.

### Toegang geweigerd

Transactie afgewezen.

## Tips

- Zorg ervoor dat uw juiste e-mailadres en mobiele telefoonnummer bekend zijn bij Baker Tilly, zodat u de te ondertekenen transactie correct ontvangt. Geef wijzigingen van uw e-mailadres en/of mobiele telefoonnummer altijd door.
- Zorg ervoor dat het e-mailadres *signature* @*validsign.nl* in uw e-mailprogramma als 'vertrouwd' staat aangemerkt en de afzender niet wordt geblokkeerd.
- Sta pop-up meldingen toe in de webbrowser.
- Zorg ervoor dat u een PDF reader op uw computer heeft geïnstalleerd.